Training Workshop for Regional WIGOS Centres functions and tools in RA VI

Santander, Spain, 20-22 November 2023

### **OSCAR/Surface Training**

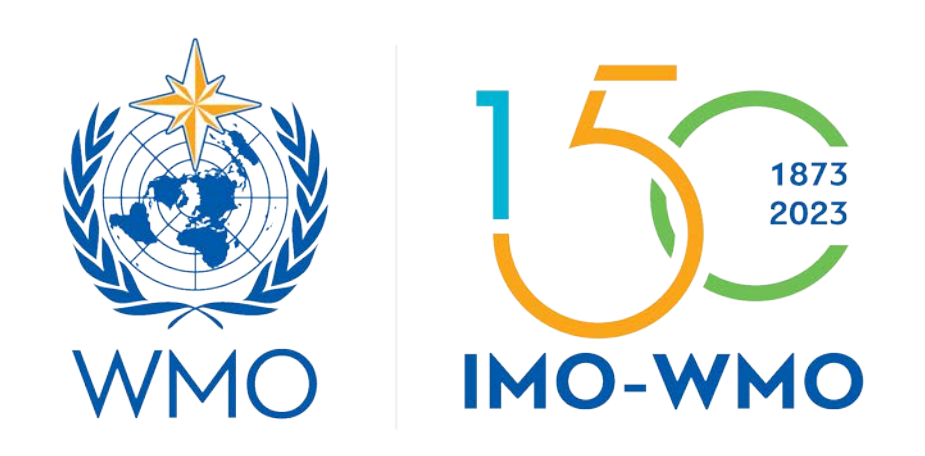

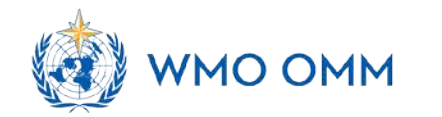

# Outline

- 1. Introduction
- 2. Main features and functions of OSCAR/Surface
- 3. How to register and login in OSCAR/Surface
- 4. The roles and authorities of the users in OSCAR/Surface
- 5. How to assign WIGOS Station Identifier (WSI)
- 6. How to register a new staton
- 7. The templates for registration of stations
- 8. How to update metadata
- 9. How to use OSCAR/Surface WebClient and API

## **Introduction to OSCAR/Surface**

The **Observing Systems Capability Analysis and Review** tool (OSCAR) of the WMO Integrated Global Observing System (WIGOS) Information Resource (WIR) is a key source of information for WIGOS metadata.

- Official repository for the metadata of the WIGOS Stations/platforms
  - Land, ocean, lower and upper atmosphere
  - Fixed, mobile observing facilities
  - o In situ, remote-sensing instruments
  - Physical, chemical, biological, hydrological observations
  - Observations serving weather, climate, warnings, ...
- Consistent with WIGOS Metadata Standard (WMO-No. 1192) and
- Accessible by all users to see the registered stations and metadata
- Provides metadata for monitoring functions of WDQMS

| <b>(</b>                                                        |                 | About News Glossary FAQ Links                                                                                                    | Support Feedback Login                                                                                     |
|-----------------------------------------------------------------|-----------------|----------------------------------------------------------------------------------------------------|----------------------------------------------------------------------------------------------------|
| World<br>Historialization<br>Organization<br>Washer Cloude Wite |                 | OSCAR Copability Analysis Even<br>and Review Tool                                                                                                    | Confederation<br>of Department of Home Affairs IDNA<br>of Office of Metoeralogy and Climatology MetoeSwise |
| Home Search                                                     | Critical review |                                                                                                    | Q, Search                                                                                                  |
| 2023-11-10                                                      |                 | ror when using the search box<br>he search box on the upper right corner of the OSCAR/Surface homepage is currently only working to a limited extend. We therefore r<br>Juick access" on the left or the extended search form instead.<br>Ie apologize for the inconvenience!                                                                                                    | ecommend to use the                                                                                        |
| Quick access                                                    |                 | Welcome to OSCAR/Surface                                                                                                    |                                                                                                    |
| Generate station report I                                       | y:              | OSCAR/Surface is the World Meteorological Organization's official repository of WIGOS metadata for all surface-based observing<br>details on OSCAR please visit the About section. For additional information about WIGOS visit the WIGOS Homenage                                                                                                    | stations and platforms. For more                                                                           |
| Station name                                                    | ۲               |                                                                                                    | X ±                                                                                                    |
| WIGOS Station Identifier                                        | ¥               |                                                                                                    |                                                                                                    |
| Generate station lists by                                       | :               |                                                                                                    |                                                                                                    |
| Country                                                         | ¥               |                                                                                                    |                                                                                                    |
| Туре                                                            | *               |                                                                                                    | -                                                                                                    |
| Class                                                           | *               |                                                                                                    | <i>8</i>                                                                                                   |
| Observed variable                                               |                 |                                                                                                    |                                                                                                    |
| Find people by:                                                 |                 |                                                                                                    |                                                                                                    |
| Contact name                                                    | v               |                                                                                                    |                                                                                                    |
| Filter map                                                      |                 |                                                                                                    |                                                                                                    |
| By program / network:                                           |                 | and the second second sec |                                                                                                    |
| Program / network                                               | Ŧ               | 10000km O mopbox   © WMO   © Mapbox   © OpenStréetMap   Impr                                                                                                    | ove this map   MeteoSwis                                                                                   |
| By reporting status:                                            |                 | air aland or ocean surface sub-surface lake or river                                                                                                    |                                                                                                    |
| Declared O Assess                                               | ed              | Operational & Dath countings a Cloud Cloud State                                                                                                    |                                                                                                    |
| Reporting status                                                | +               | • Operational • Party operational • Closed O Shent • 7 Unkn                                                                                                    | own                                                                                                    |

#### Quick access

8 Map filter

Ψ.

w.

Quick access

#### Generate station report by:

#### Generate station lists by:

WIGOS Station Identifier

| Country           | * |
|-------------------|---|
| Туре              | v |
| Class             | v |
| Observed variable |   |

#### Find people by:

Contact name

#### Filter map

#### By program / network:

| Pro | dram | 1 | nei | two | ork. |  |
|-----|------|---|-----|-----|------|--|

#### By reporting status:

Reporting status

#### By station type:

| Ct- | tion | tuno |
|-----|------|------|
| Old | auon | type |

#### Several search, filtering and view options

- Country
- Station name
- WIGOS Station ID
- Station type
- Station class
- Observed variable
- Affilated program/network
- Operational status
- Coordinates and elevation
- Contacts
- WMO Region
- Organization

|                         | OS                                         | CAR Observing Systems<br>Capability Analysis<br>and Review Tool | Characteric A Edgewarements':<br>Carl large and the States and Carl Large and Carl Large and States<br>Carl Large and States and States and States and States<br>Carl Large and Carl Large and Carl Large and States and States<br>States (Carl Large and Carl Large and Carl Lar |
|-------------------------|--------------------------------------------|-----------------------------------------------------------------|----------------------------------------------------------------------------------------------------|
| Home Search Critic      | al review                                  |                                                                 | Q, Search                                                                                                    |
|                         | Homepage > Search > Station search         |                                                                 |                                                                                                    |
| Station                 |                                            |                                                                 |                                                                                                    |
| Instrument              | Search for stations                        |                                                                 |                                                                                                    |
| Contact                 | <ul> <li>Browse by station name</li> </ul> |                                                                 |                                                                                                    |
| Bibliographic Reference |                                            | í                                                               |                                                                                                    |
|                         | Station name: 📀                            |                                                                 | *                                                                                                    |
|                         | WIGOS Station Identifier:                  |                                                                 |                                                                                                    |
|                         | Search using advanced criteria             |                                                                 |                                                                                                    |
|                         | Criteria matching: 😡                       | All O Any                                                       |                                                                                                    |
|                         | Search term: O                             |                                                                 |                                                                                                    |
|                         | Near Real Time only:                       |                                                                 |                                                                                                    |
|                         | Station type: O                            | Air (fixed)                                                     | Land (on ice)                                                                                                    |
|                         |                                            | 🔲 Air (mobile)                                                  | Ses (fixed)                                                                                                    |
|                         |                                            | Lake/River (fixed)                                              | Sea (mobile)                                                                                                    |
|                         |                                            | Lake/River (mobile)                                             | Sea (on ice)                                                                                                    |
|                         |                                            | Land (fixed)                                                    | Underwater (fixed)                                                                                                    |
|                         |                                            | Land (mobile)                                                   | Underwater (mobile)                                                                                                    |
|                         | Station class.                             | Agricultural meteorological station                             | Radiation station                                                                                                    |
|                         |                                            | Aircraft meteorological station                                 | Sea profiling station                                                                                                    |
|                         |                                            | <ul> <li>Automatic weather station (AWS)</li> </ul>             | Space Weather station                                                                                                    |
|                         |                                            | Climatological station                                          | <ul> <li>Surface land meleorological station (SYNOP)</li> </ul>                                                                                                    |
|                         |                                            | Cryosphere station                                              | <ul> <li>Surface marine meteorological station</li> </ul>                                                                                                    |
|                         |                                            | GBON Surface station                                            | Upper-air / PILOT station                                                                                                    |
|                         |                                            | GBON Upper air station                                          | Upper-air / Radiosonde station                                                                                                    |
|                         |                                            | Precipitation station     Radar wind profiler station           | Weather radar                                                                                                    |
|                         | Program ( network affiliation: 0           |                                                                 | = x                                                                                                    |
|                         | r tograffi i patroli annuber.              |                                                                 |                                                                                                    |
|                         | Station reporting status                   | declared: Any *                                                 | and assessed: Any *                                                                                                    |
|                         | WMO Region / Country: 💿                    |                                                                 |                                                                                                    |
|                         | Organization: 😡                            |                                                                 | *                                                                                                    |
|                         | Variable: O                                |                                                                 | ≡ ×                                                                                                    |
|                         | Climate zone: 🕖                            |                                                                 | *                                                                                                    |
|                         |                                            | Latit                                                           | lude to                                                                                                    |
|                         | Geographic coordinates: 0                  | Longtitude from                                                 | Langlitude to                                                                                                    |
|                         |                                            | Lafit                                                           | lude fram                                                                                                    |
|                         | Flexation: 0                               | From: meters                                                    | Ta: meters                                                                                                    |
|                         | sanonana la 👽                              |                                                                 |                                                                                                    |

Homepage > Search > Station search > Station report details Station 🕼 Edit 📥 Download Station cluster BERGEN (Germany) Last updated: 2023-01-18 by Kothe Silvia Instrument in WMO Region VI - Europe Contact Station characteristics Bibliographic Reference Name: BERGEN Station alias: 1960-03-03 Date established: Date closed: Regional WIGOS Center: Station class(es): Agricultural meteorological station, Automatic weather station (AWS), Cryosphere station, GBON Surface station, Precipitation station, Surface land meteorological station (SYNOP) Declared reporting status: Operational mapbox® Assessed reporting status: Operational Station type: Land (fixed) WIGOS Station Identifier(s): WIGOS Station Identifier Primary 0-20000-0-10238 WMO region: VI - Europe Country / Territory: > Germany Coordinates: > 52.815233°N, 9.924809°E, 70m, From map Time zone: > UTC+1 Supervising organization: > Deutscher Wetterdienst Station URL: Other link (URL): > The station was originally registered based on WMO Pub 9 Vol A information Site description containing these observation remarks: A;SOILTEMP (see code table A for explanations). These remarks imply the following additional observations that could not be registered automatically: none. Climate zone: > Warm Temperate - Fully humid - Warm summer Predominant surface cover: > Mosaic cropland (50-70%) / vegetation (grassland/shrubland/forest) (20-50%) (Surface cover types (GlobCover2009)) Surface roughness Topography or bathymetry: > (unknown) at middle relative elevation within plains of very low altitude Population in 10km / 50km (in thousands): > 15 / 1099 Station / platform event logbook:

### Search and download station report

### Download station report

Station report as PDFStation as WMDR XML

#### Download country information

Download map as PNG
Download map as JPG
Download map as GIF
Download map as KML
Download results as XML
Download results as CSV

#### Photo gallery

There are no photos available for this station.

### Edit station metadata

| Home Search Critical review                 | Management                                                                     | Q Search                                                                                             |
|---------------------------------------------|--------------------------------------------------------------------------------|----------------------------------------------------------------------------------------------------|
| Stations                                    | Homepage > Management > Station                                                | ns > Edit station                                                                                    |
| Register new station                        |                                                                                | Save Cancel                                                                                          |
| Generic form                                |                                                                                |                                                                                                    |
| GBON Surface Land Station<br>SYNOP template | VEREENIGING (South A<br>in WMO Region I - Africa                               | Africa) Last updated: 2023-01-01 by Linnerts Samantha                                                |
| AWS template<br>Pilot station template      | (*) = Mandatory field in OSCAR/Surfa<br>(**) = Mandatory field according to th | ace to save the station<br>le WIGOS Metadata Standard                                                |
| Radiosonde template                         | ➤ Station characteristics                                                      |                                                                                                    |
| My stations<br>View station cluster         | • Basic view • Advanced view                                                   | N                                                                                                    |
| Contacts                                    | Name:* 📀                                                                       | VEREENIGING                                                                                          |
| Register new contact                        | Date established:* 🛿                                                           | 1991-11-01                                                                                           |
| Manage machine access                       | Date closed:                                                                   |                                                                                                    |
| Reference data                              | Station type:* 🛿                                                               | Land (fixed) (Observing facility on solid terrain, at fixed position)                                |
| Instruments<br>Organizations                | Regional WIGOS Center: 📀                                                       | Southern Africa                                                                                      |
| WMDR                                        | Station class(es):                                                             | Automatic weather station (AWS), Climatological station, GBON Surface station, Precipitation station |
| XML submission                              | Declared reporting status: 🥑                                                   | Operational                                                                                          |
|                                             | Assessed reporting status: 👔                                                   | Operational                                                                                          |

Country / territory:\* 📀

Add country / territory

### **Register a new station**

| Stations                  | Homepage > Management > Stations > Regist           | er new station > Generic form                                                                               |
|---------------------------|-----------------------------------------------------|----------------------------------------------------------------------------------------------------|
| Register new station      |                                                     | Save as draft Submit Cancel                                                                                 |
| Generic form              |                                                     |                                                                                                    |
| GBON Surface Land Station | Register new station                                |                                                                                                    |
| SYNOP template            | If you would like to register a station with OSCAR  | R nease complete the following form. Alternatively you can register a station by using an existing one as a |
| AWS template              | template, by locating it in "My stations" and selec | ting the Copy action.                                                                                       |
| Pilot station template    | (*) = Mandatory field in OSCAR/Surface to save t    | he station                                                                                                  |
| Radiosonde template       | (**) = Mandatory field according to the WIGOS M     | etadata Standard                                                                                            |
| My stations               | <ul> <li>Station characteristics</li> </ul>         |                                                                                                    |
| View station cluster      |                                                     |                                                                                                    |
| Contacts                  | Basic view O Advanced view                          |                                                                                                    |
| Register new contact      | Name:* 📀                                            |                                                                                                    |
| My contacts               | Date established:* 0                                |                                                                                                    |
| Manage machine access     |                                                     |                                                                                                    |
| Reference data            | Date closed:                                        |                                                                                                    |
| Instruments               | Station type:* 🕑                                    | Land (fixed) (Observing facility on solid terrain, at fixed position)                                       |
| Organizations             | Regional WIGOS Center: 📀                            |                                                                                                    |
| WMDR                      | Station class(es):                                  |                                                                                                    |
| XML submission            |                                                     |                                                                                                    |
|                           | Declared reporting status: 🥹                        |                                                                                                    |
|                           | Assessed reporting status: 🕑                        |                                                                                                    |
|                           | Country / territory:* 🥑                             | Add country / territory                                                                                     |
|                           | WIGOS Station Identifier(s):* 🕑                     | ◆ Add WIGOS Station Identifier                                                                              |
|                           | Coordinates:* 🕢                                     | Add latitude / longitude / elevation / geopositioning method                                                |

# How to register and login in OSCAR/Surface

### Users need to be registered to be able to update information in OSCAR/Surface.

The registration only has to be done once. There are two ways to get an account:

- 1. Designation as National Focal Point (NFP) for OSCAR/Surface by Permanent Representative
- 2. NFP, or other delegee, creates a user in OSCAR/Surface

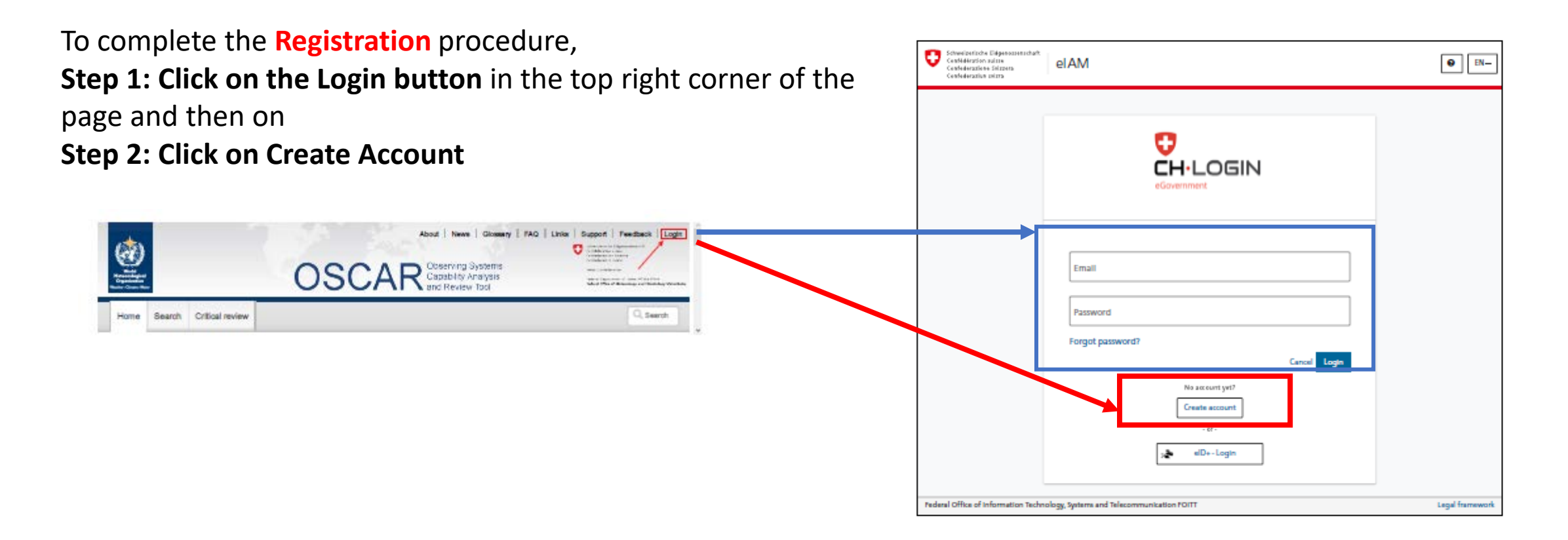

# How to register and login in OSCAR/Surface

### **Step 3: Fill out the user registration form**

| Register                                                                                                    |
|----------------------------------------------------------------------------------------------------|
| First name                                                                                                    |
| Surname                                                                                                    |
| Email                                                                                                    |
| Use at least 10 characters, at least one (1) uppercase letter A-Z, one (1) lowercase letter (a-z) and at least two (2) digits (0-8) or special characters (-16465% ^&*0+=00;;?7% ). |
| Password                                                                                                    |
| Confirm password                                                                                                    |
| □ I accept the terms of use.                                                                                                    |
| Cancel Continue                                                                                                    |

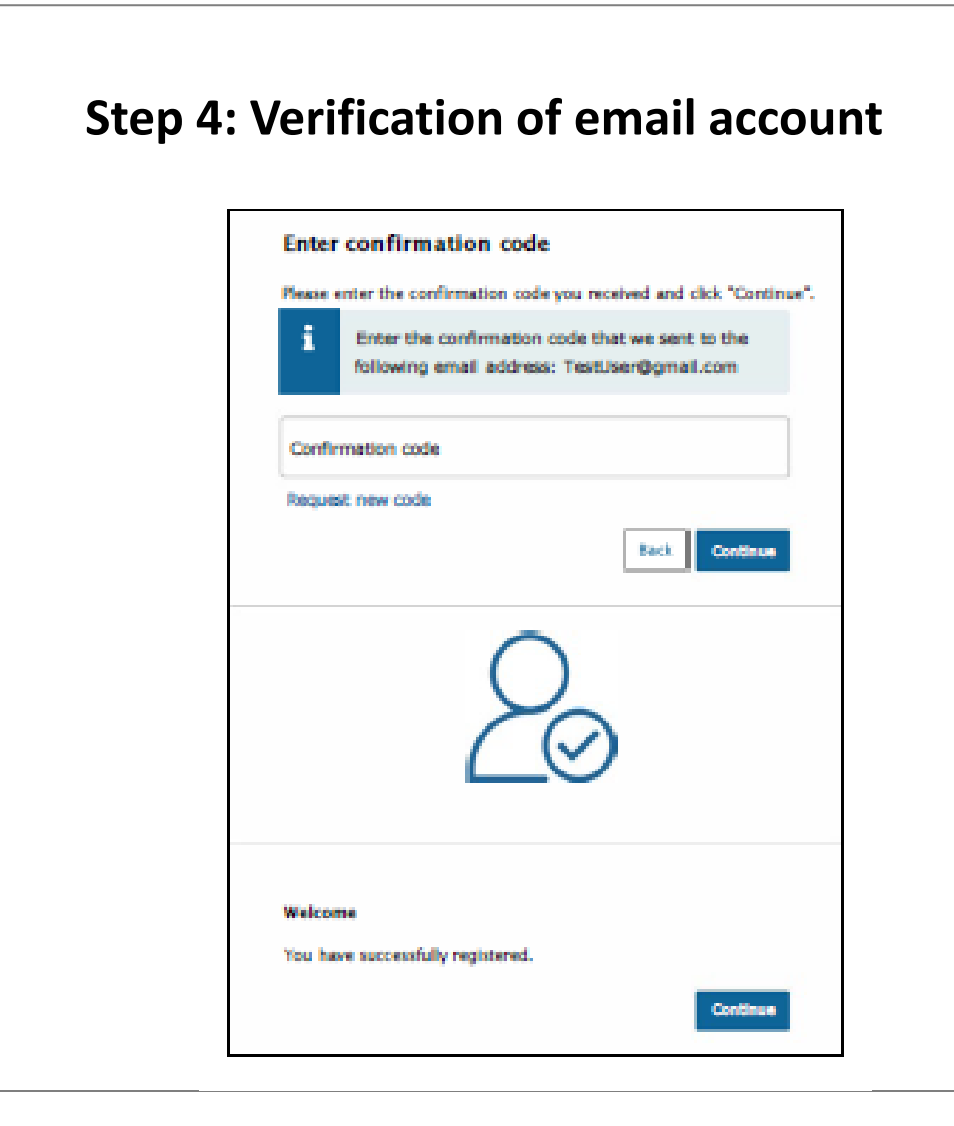

# How to register and login in OSCAR/Surface

### Step 5: Fill out the form to request access with the new user account

|                                                           | Two-factor authentication not required                                                              |
|-----------------------------------------------------------|----------------------------------------------------------------------------------------------------|
|                                                           | Two-factor authentication has been disabled by the application,                                     |
|                                                           | Continue                                                                                            |
| Request ac                                                | cess                                                                                                |
| Please fill in all<br>accept the term<br>Then click on "C | necessary fields. For additional information, please use the comment field. Read and is of use.<br> |
| Surname                                                   | Surname                                                                                             |
| First name                                                | First name                                                                                          |
| Organisation                                              | please leave empty                                                                                  |
| Comment                                                   |                                                                                                    |
| The number<br>of your<br>identity card<br>or passport     | n/a                                                                                                 |
|                                                           | Show Terms of Use  I accept the terms of use.                                                       |
|                                                           | Cancel Continue                                                                                     |

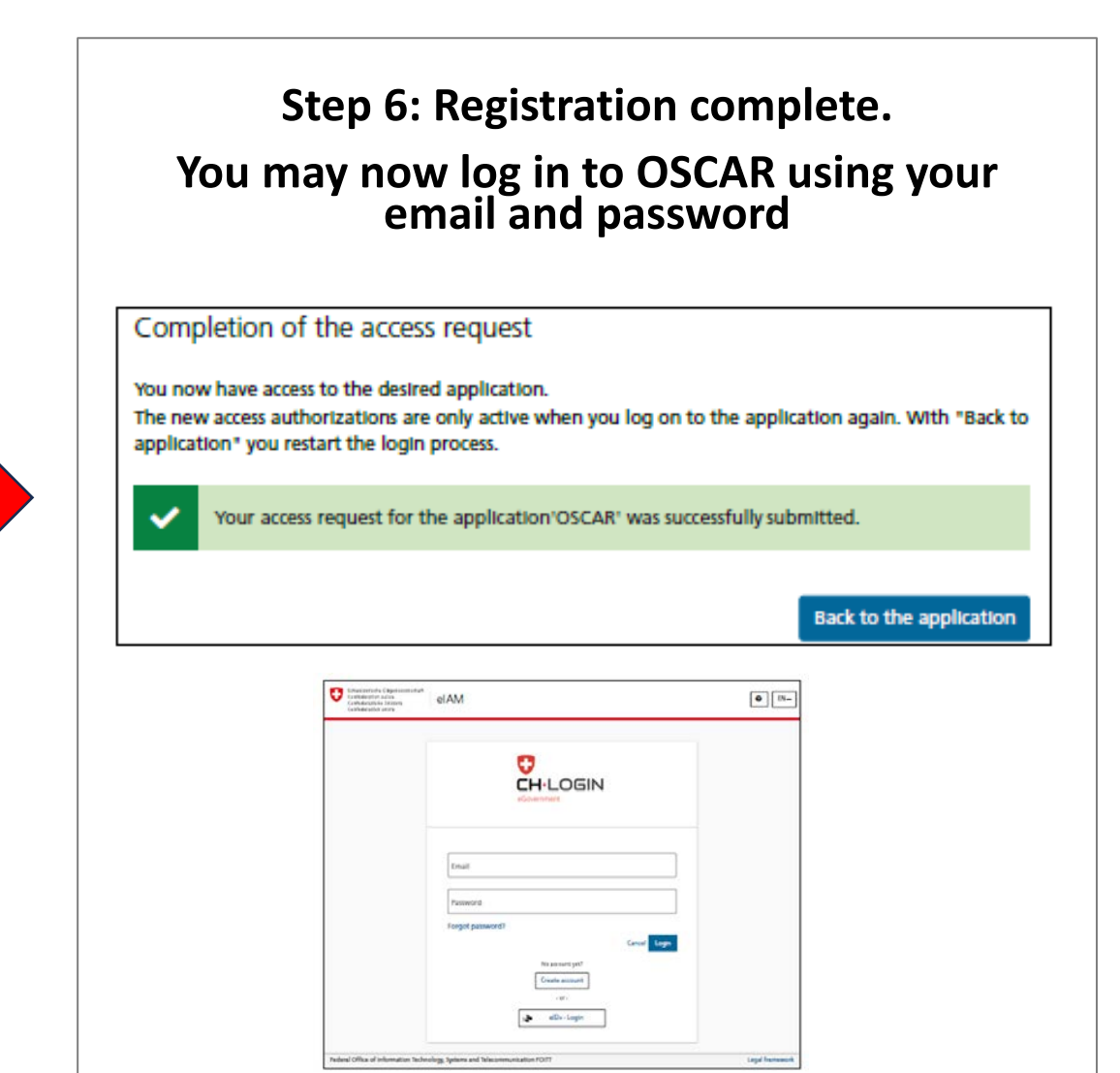

## **User roles and Access rights**

# Only registered and authorized users can change information in OSCAR/Surface.

- The **national focal point** can then create and delete additional users and associate them with stations within his/her country, edit all and register new stations in their country, and add contacts to a particular station, granting them editing rights for that station.
- National focal points can delegate the role of metadata editor to another contact who will then be able to perform the same functions as the national focal point, without the formal title.
- A registered user who is not assigned a specific user role is considered to be a regular OSCAR/Surface user and is authorized to register stations and users for his or her country but only authorized to edit stations assigned to him/her.

| Role                                 | Register<br>station                                         | Delete<br>station                           | Edit station                                        | Create user          | Delete/<br>deactivate<br>user | Other functions                                                            |
|--------------------------------------|-------------------------------------------------------------|---------------------------------------------|-----------------------------------------------------|----------------------|-------------------------------|----------------------------------------------------------------------------|
| Administrator                        | Everywhere                                                  | Everywhere                                  | Everywhere                                          | Everywhere           | Everywhere                    | Make a<br>program<br>subject to<br>approval;<br>Change Station<br>name     |
| National focal<br>point              | For their<br>country                                        | Request<br>deletion<br>for their<br>country | All stations<br>in their<br>country                 | For their<br>country | For their<br>country          | Delegate<br>their rights<br>to metadata<br>editors; Change<br>Station name |
| Metadata<br>editors                  | For their<br>country                                        | Request<br>deletion<br>for their<br>country | All stations<br>in their<br>country                 | For their<br>country | -                             | Change Station<br>name                                                     |
| Regular user<br>(station<br>contact) | For their country                                           | -                                           | Only own<br>stations                                | For their country    | -                             |                                                                            |
| Network focal<br>point               | Everywhere,<br>only if<br>affiliated<br>with own<br>network | -                                           | All stations<br>affiliated<br>with their<br>network | For their<br>country | -                             | Affiliate existing<br>station to their<br>network                          |

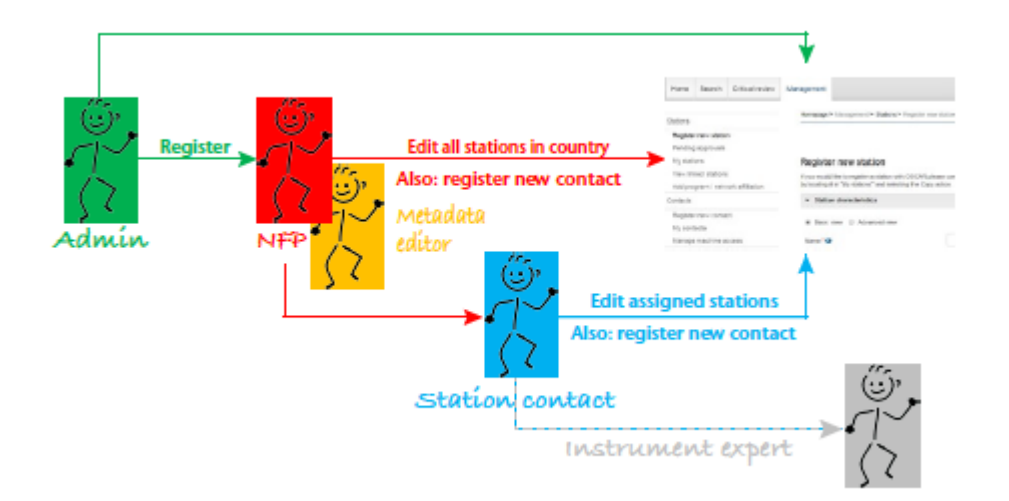

# How to assign WIGOS Station Identifier (WSI)

WIGOS Station Identifier is used to uniquely identify WMO observing stations and platforms.

• Each observing station must have at least one WIGOS identifier (WSI), A WSI can only be associated with one observing station, The station WIGOS identifier(s) link(s) the station to its WIGOS metadata.

### The WSI consists of four blocks:

- 1. The WIGOS identifier series (number): For observing facilities, the number is "0". This is entered automatically by the system;
- 2. The issuer of the identifier (number): The ISO 3166-1 numeric country code is used (for example, the Republic of Türkiye: 792). This is entered automatically by the system depending on the country/territory that was chosen.
- **3.** The issue number: Define your own procedure or use "0";
- 4. The local identifier (a set of characters, maximum 16): Define your own procedure.

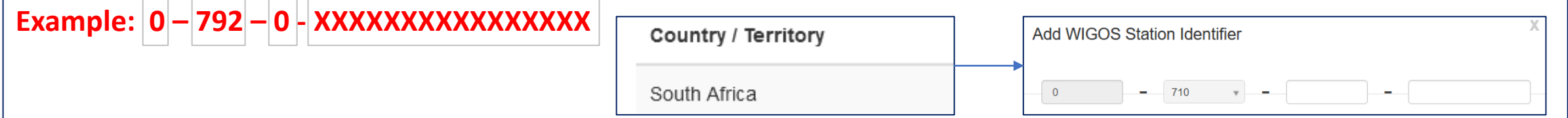

Observing stations allocated with WMO station identifiers before the introduction of WSIs (that is, before 1 July 2016) may continue to use those identifiers. These stations use "20000" as the value for the issuer of the identifier and the old WMO ID as the local identifier. For example, Incheon station is recorded as "0-20000-0-47112".

### How to register a new station

### A new station can be registered either by using the

- **1. Generic form:** The Generic form offers the possibility to see and manually edit all fields in OSCAR/Surface and is intended for advanced users who want to have full control.
- 2. Station template forms make the registration of a station easier and are intended for users who are new to OSCAR/Surface or who want to quickly register a station. The station template forms only show fields relevant to the station type.

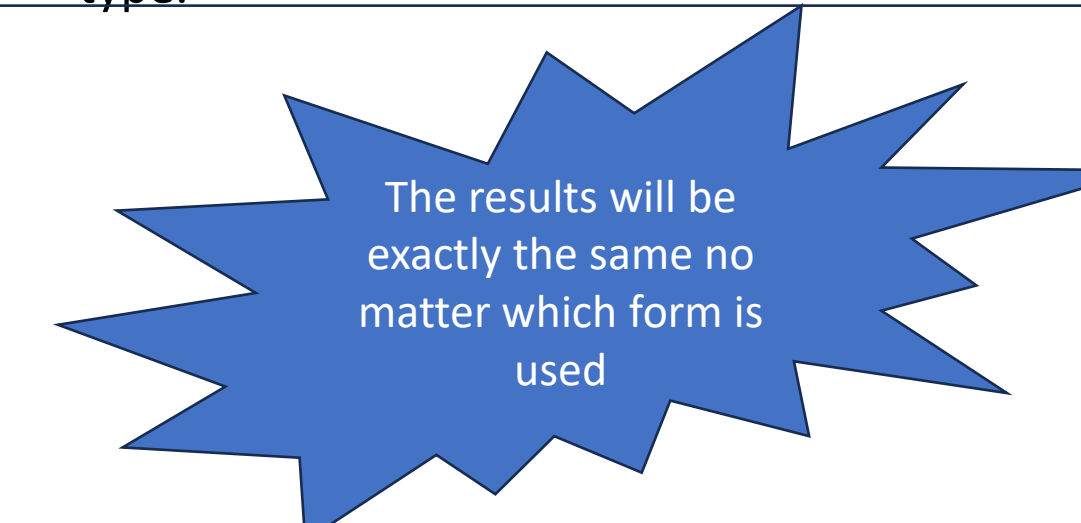

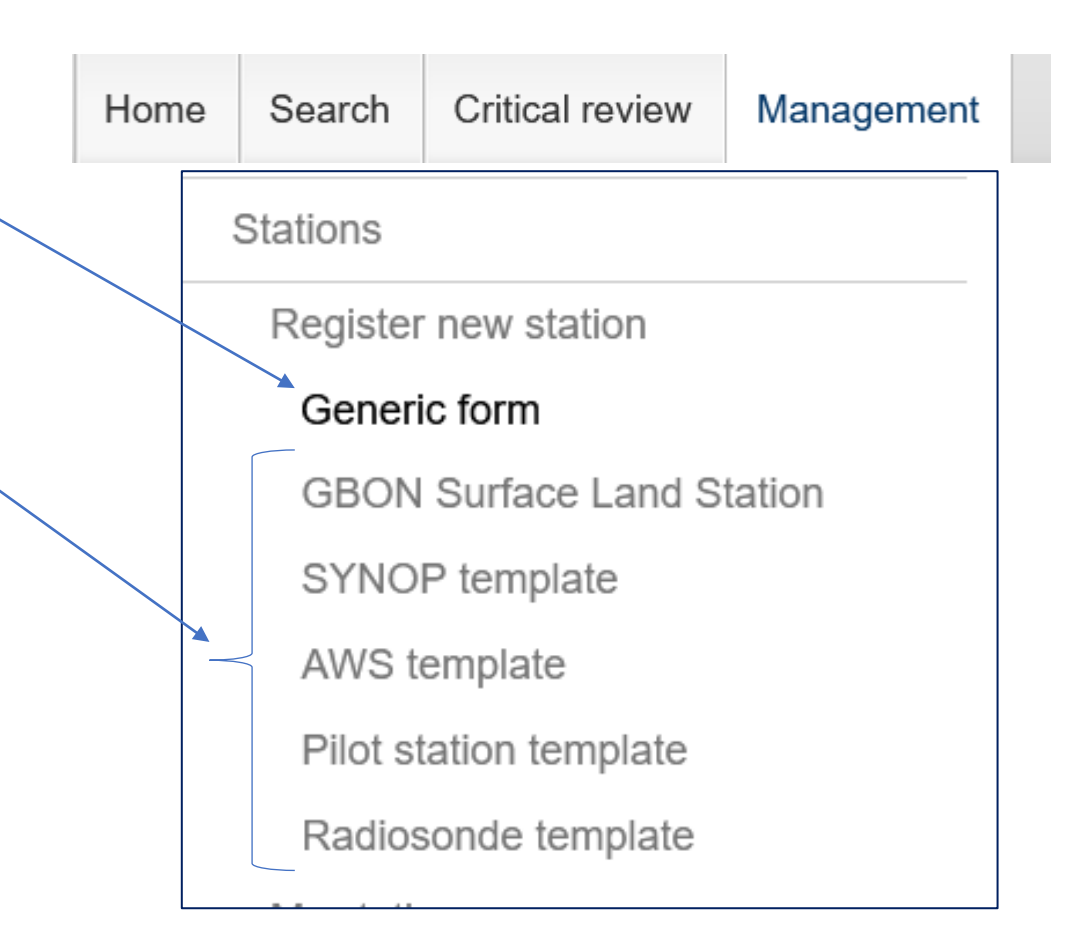

### **Registration of Stations by Generic Form**

X 1

Go to OSCAR/Surface main page: <a href="https://oscar.wmo.int/surface/#/">https://oscar.wmo.int/surface/#/</a>

Quick access

Generate station report by

WIGOS Station Identifie

Generate station lists by Country Type Class Observed variable Find becole by:

For test purposes use test platform: <a href="https://oscardepl.wmo.int/surface/#/">https://oscardepl.wmo.int/surface/#/</a>

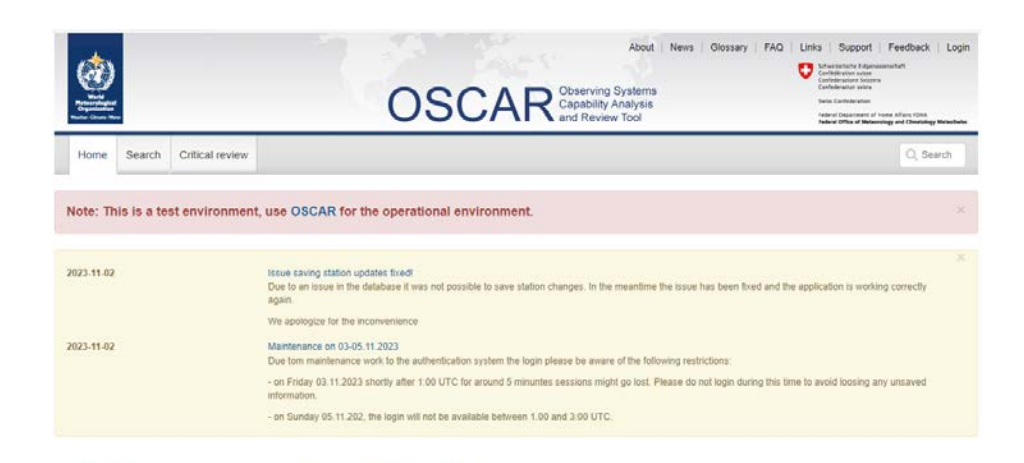

details on OSCAR, please visit the About section. For additional information about WIGOS, visit the WIGOS Homenaor

OSCAR/Surface is the World Meteorological Organization's official repository of WIGOS metadata for all surface-based observing stations and platforms. For more

Welcome to OSCAR/Surface

+

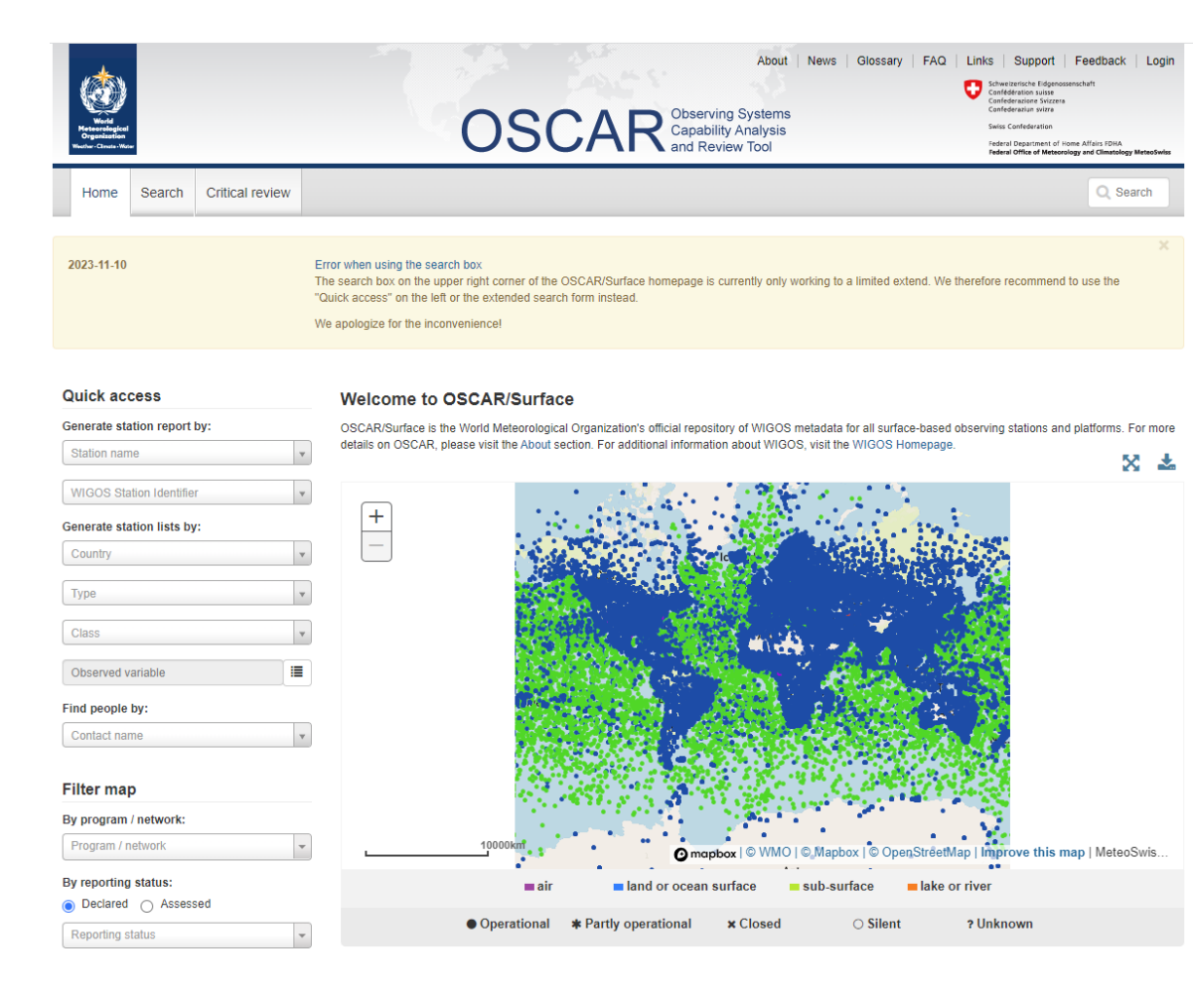

### How to register a new station: Generic form

The Generic form is divided into the same five sections as the station report page:

- 1. station characteristics,
- 2. observations/measurements,
- 3. station contacts,
- 4. bibliographic references and
- 5. documents.

Some elements (marked with a single red asterisk). , such as the name of the station, are mandatory to save a station in OSCAR/Surface. The station cannot be registered unless all the OSCAR/Surface mandatory elements have been provided.

If the information is incomplete, an error message appears when the user tries to submit the form, indicating that some elements are missing, and the missing fields and section headers are highlighted in red.

The elements (marked with double blue asterisks) are mandatory according to the WIGOS Metadata Standard but saving station information is possible without providing values possible to save the station information already provided as a draft for later editing (only the station name is mandatory to save your draft).

|                                                                                                    |                                                                                                    |                             |                     | Q            | Search      |
|----------------------------------------------------------------------------------------------------|----------------------------------------------------------------------------------------------------|-----------------------------|---------------------|--------------|-------------|
| Homepage > Management > Stations                                                                                                    | s> Register new station > Generic form                                                                                                    |                             |                     |              |             |
|                                                                                                    |                                                                                                    |                             | Save as draft       | Submit       | Cancel      |
| Register new station                                                                                                    |                                                                                                    |                             |                     |              |             |
| If you would like to register a station v<br>by locating it in "My stations" and sele                                                                                                    | with OSCAR please complete the following form. Alternatively, y                                                                                                    | ou can register a sta       | ation by using an e | existing one | as a templa |
| (*) = Mandatory field in OSCAR/Surfa<br>(**) = Mandatory field according to the                                                                                                    | ice to save the station<br>e WIGOS Metadata Standard                                                                                                    |                             |                     |              |             |
| > Station characteristics                                                                                                    |                                                                                                    |                             |                     |              |             |
| > Observations / measurements                                                                                                    | 3                                                                                                    |                             |                     |              |             |
| > Station contacts                                                                                                    |                                                                                                    |                             |                     |              |             |
| > Bibliographic references                                                                                                    |                                                                                                    |                             |                     |              |             |
| > Documents                                                                                                    |                                                                                                    |                             |                     |              |             |
|                                                                                                    |                                                                                                    |                             |                     |              |             |
|                                                                                                    |                                                                                                    |                             |                     |              |             |
| Register new station                                                                                                    | OSCAR please complete the following form. Alternatively, you can register a station by using an exis                                                                                                    | sting one as a tempiate, by | Save as draft       | Submit       | Cancel      |
| Register new station<br>If you would like to regater a station with<br>locating it in "My stations" and selecting i<br>(*) = Mandatory field in COGRAPSurface<br>(*) = Mandatory field according to the W                                                                                                    | OSCAR please complete the following form. Alternatively, you can register a station by using an exis<br>the Copy action.<br>Io save the station<br>MOSO Metadata Standard                                                                                                    | ting one as a template, by  | Save as draft       | Submit       | Cancel      |
| Register new station<br>If you would like for register a station with<br>locating it in "My stations" and selecting i<br>(*) = Mandatory field according to the W<br>Station characteristics                                                                                                    | OSCAR please complete the following form. Alternatively, you can register a station by using an exis<br>the Copy action.<br>To save the station<br>NGOS Metadata Standard                                                                                                    | ting one as a temptate, by  | Save as draft       | Submit       | Cancel      |
| Register new station         If you would the to register a station with<br>locating it in "My stations" and selecting         (*) = Mandatory field in OSCAR/Surface         (*) = Mandatory field according to the W         ✓ Station characteristics         (*) Basic view (*) Advanced view                                                                                                    | OSCAR please complete the following form. Alternatively, you can register a station by using an exis<br>the Copy action.<br>to save the station<br>NGOS Metadata Standard                                                                                                    | ting one as a template, by  | Save as draft       | Submit       | Cancel      |
| Register new station         If you would like to register a station with<br>locating it in "My stations" and selecting         (*) = Mandatory field in COSCAPGurtace<br>(*) = Mandatory field according to the W         Station characteristics         (*) Basic view       Advanced view         Name * (*)                                                                                                    | OSCAR please complete the following form. Alternatively, you can register a station by using an exis<br>the Copy action.<br>To save the station<br>NOOS Metadata Standard                                                                                                    | ding one as a template, by  | Save as draft       | Submit       | Cancel      |
| Register new station         If you would like for register a station with locating it in "My stations" and selecting         (*) = Mandatory field in OSCAR/Surface         (*) = Mandatory field according to the Vi         • Station characteristics         • Basic view       Advanced view         Name* •         Date established * •                                                                                                    | OSCAR please complete the following form. Alternatively, you can register a station by using an exis<br>the Copy action.<br>To save the station<br>INGOS Metadata Standard                                                                                                    | ting one as a template, by  | Save as draft       | Submit       | Cancel      |
| Register new station         If you would like to regular a station with<br>locating it in "My stations" and selecting         (1) = Mandatory field in OSCAR/Surface<br>(**) - Mandatory field according to the W         ✓ Station characteristics         ③ Basic view       Advanced view         Name* ④         Date established * ④         Date closert                                                                                                    | OSCAR please complete the following form. Alternatively, you can register a station by using an exis<br>the Copy action.<br>To save the station<br>NGOS Metadata Standard                                                                                                    | strig one as a template, by | Save as draft       | Submit       | Cancel      |
| Register new station<br>If you would like to register a station with<br>tocating it in "My stations" and selecting<br>(*) = Mandatory field in OSCAR/Surface<br>(*) = Mandatory field according to the W<br>Station characteristics<br>Station characteristics<br>Basic view Advanced view<br>Name.*<br>Date established.*<br>Date closed.<br>Station type.*                                                                                                    | OSCAR please complete the following form. Alternatively, you can register a station by using an exis<br>the Copy action.<br>Ito save the station<br>NOOS Metadata Standard                                                                                                    | ting one as a template, by  | Save as draft       | Submit       | Cancel      |
| Register new station         If you would like to register a station with<br>locating it in "My stations" and selecting         (*) = Mandatory field in CSCAR/Surface<br>(*) = Mandatory field according to the W         Station characteristics         (*) Basic view (*) Advanced view         Name* (*)         Date established.*(*)         Date closed.         Station type* (*)         Bretoned WEQOS Center.                                                                                                    | OSCAR please complete the following form. Alternatively, you can register a station by using an exis<br>the Copy action.<br>To save the station<br>MCOS Metadata Standard                                                                                                    | ting one as a template, by  | Save as draft       | Submit       | Cancel      |
| Register new station         If you would like for register a station with locating it in "My stations" and selecting it in "My stations" and selecting it (") - Mandatory field in CGCAR/Surface (") - Mandatory field according to the Vi         Image: The station characteristics         Image: The station characteristics         Image: The staticharteristics <td< td=""><td>OSCAR please complete the following form. Alternatively, you can register a station by using an exis<br/>the Copy action.<br/>So save the station<br/>MOOS Metadata Standard</td><td>ting one as a template, by</td><td>Save as draft</td><td>Submit</td><td>Cancel</td></td<>                                                                                                    | OSCAR please complete the following form. Alternatively, you can register a station by using an exis<br>the Copy action.<br>So save the station<br>MOOS Metadata Standard                                                                                                    | ting one as a template, by  | Save as draft       | Submit       | Cancel      |
| Register new station         If you wood like to repater a station with locating it in "My stations" and selecting it (") - Mandatory field in OSCAR/Surface (") - Mandatory field according to the W         (*) - Mandatory field according to the W         (*) - Mandatory field according to the W         Name * 0         Date closed:         Station type * 0         Regional WRCOS Center: 0         Station class(es):         Declared reporting status: 0                                                                                                    | OSCAR please complete the following form. Alternatively, you can register a station by using an exis<br>the Copy action.<br>Incode Metadata Standard                                                                                                    | ding one as a template, by  | Save as draft       | Submit       | Cancel      |
| Register new station<br>If you would like to register a station with<br>locating it in "My stations" and selecting<br>(*) = Mandatory field in OSCAR/Burface<br>(*) = Mandatory field in OSCAR/Burface<br>(*) = Mandator | OSCAR please complete the following form. Alternatively, you can register a station by using an exis<br>the Copy action.<br>To save the station<br>MOOS Metadata Standard<br>Land (fued) (Observing facility on solid terrain, at fixed position)                                                                                                    | ting one as a template, by  | Save as draft       | Submit       | Cancel      |
| Register new station<br>If you would like to register a station with<br>locating it in "My stations" and selecting<br>(*) - Mandatory field in OSCAR/Surface<br>(*) - Mandatory field according to the Vi<br>Station characteristics<br>Basic view () Advanced view<br>Name* •<br>Date established * •<br>Date closed:<br>Station type * •<br>Regional WIGOS Center •<br>Station class(es)<br>Declared reporting status: •<br>Assessed reporting status: •                                                                                                    | OSCAR please complete the following form. Alternatively, you can register a station by using an exis the Copy action.                                                                                                    | ting one as a template, by  | Save as draft       | Submit       | Cancel      |
| Register new station         If you would like to regulter a station with locating it in "My stations" and selecting it in "My stations" and selecting it (") - Mandatory field according to the W         (*) - Mandatory field according to the W         > Station characteristics         ③ Basic view ③ Advanced view         Name.* ④         Date established * ④         Date closed:         Station type * ④         Regional WICOS Center: ●         Station class(es):         Declared reporting status: ●         Assessed reporting status: ●         Country / tentory* ●         WIQOS Station identifierers)* ●                                                                                                    | OSCAR please complete the following form. Alternatively, you can register a station by using an exis the Copy action. To save the station TOOS Metadata Standard                                                                                                    | ding one as a template, by  | Save as draft       | Submit       | Cancel      |
| Register new station<br>If you would like to repater a station with<br>locating it in "My stations" and selecting i<br>(*) - Mandatory field in OSCAR/Surface<br>(*) - Mandatory field according to the W<br>station characteristics<br>(*) Basic view (*) Advanced view<br>Name * (*)<br>Date established * (*)<br>Date closed:<br>Station type * (*)<br>Regional WICOS Center: (*)<br>Station class(es);<br>Declared reporting status: (*)<br>Adsessed reporting status: (*)<br>Adsessed reporting status: (*)<br>Country / territory * (*)<br>WIGOS Station identifier(s), * (*)<br>Coordinatee * (*)                                                                                                    | OSCAR please complete the following form. Alternatively, you can register a station by using an exis<br>the Copy action.  To save the station  TOOS Metadata Standard  Land (fued) (Observing facility on solid terrain, at fixed position)  Land (fued) (Observing facility on solid terrain, at fixed position)  Add country / territory  Add Viciolos Station identifier  Add Viciolos Station identifier  Add Viciolos Station identifier | ting one as a template, by  | Save as draft       | Submit       | Cancel      |

### How to register a new station: Station template forms

| Homepage > Management > Stations > Regist       | er new station > Template form |                      |          |
|-------------------------------------------------|--------------------------------|----------------------|----------|
|                                                 | GBON Surfa                     | ce Land Station 🥹    |          |
| Name: * 😧                                       |                                |                      |          |
| Date established: * 💡                           |                                |                      | <b>#</b> |
| Country / territory: * 🕑                        |                                |                      | ¥        |
| WIGOS Station Identifier(s): * 🕑                | 0                              | - • -                | -        |
| Coordinates * 😧                                 |                                |                      |          |
| Latitude: * 💡                                   |                                |                      |          |
| Longitude: * 🕢                                  |                                |                      |          |
| Station elevation (meter): * 🥹                  |                                |                      |          |
| Observed variable * 🕢                           |                                | Observing method * 😯 | Actions  |
| Air temperature (at specified distance from ref | erence surface)                |                      |          |

| Schedule 😧              |                        |                          |        |        |            |                   |          |                 |            |
|-------------------------|------------------------|--------------------------|--------|--------|------------|-------------------|----------|-----------------|------------|
| Reporting interval: * 💡 | 10 min Hourly 3 Hourly | 6 Hourl                  | y 12 I | lourly | Custom     | n Interval (min): |          |                 |            |
| Period of reporting: *  | 24/7, year round       | Time (UTC): * 🥑 Day: * 🥑 |        |        | Month: * 🥑 |                   |          |                 |            |
|                         | Weekdays, year round   |                          |        |        |            |                   |          |                 |            |
|                         | Weekends, year round   | 00                       | 01     | 02     | 03         | Monday            | Saturday | January         | July       |
|                         | Custom period          | 04                       | 05     | 06     | 07         | Tuesday           | Sunday   | February        | August     |
|                         |                        | 08                       | 09     | 10     | 11         | Wednesday         |          | March           | September  |
|                         |                        | 12                       | 13     | 14     | 15         | Thursday          |          | April           | October    |
|                         |                        | 16                       | 17     | 18     | 19         | Friday            |          | Мау             | November   |
|                         |                        | 20                       | 21     | 22     | 23         |                   |          | June            | December   |
|                         |                        |                          |        |        |            |                   |          |                 |            |
| Diurnal base time: ** 🚱 |                        |                          |        |        |            |                   |          |                 |            |
|                         |                        |                          |        |        |            |                   |          | Review and cont | irm Cancel |
|                         |                        |                          |        |        |            |                   |          |                 |            |

The GBON Surface Land Station template

- Mandatory observations: Preselected with Snow depth being an optional observed variable.
- Reposting schedule: Set for hourly reporting, 24/7, year-round.

| Air temperature (at specified distance from reference surface)         | × 🖻     |
|------------------------------------------------------------------------|---------|
| Amount of precipitation                                                | ★ 🗎     |
| Atmospheric pressure                                                   | <br>× 🖻 |
| Horizontal wind direction at specified distance from reference surface | × 🖻     |
| Horizontal wind speed at specified distance from reference surface     | <br>× 🖻 |
| Humidity (at specified distance from reference surface)                | ★ 🗎     |
| Snow depth                                                             | ★ 🗎     |

### How to register a new station: Other station template forms

| Homepage > Management > Stations > Register new station > Template form                                                                                                    |                        |                                                                                                    |                                                                                                    | <b>2</b> Pilot Station Ø                                                            |                                                                                                    |                                                                                                    |                                                                                                    |                                                                      |                                                                                         |                    |                                                                    |                                                                        |
|----------------------------------------------------------------------------------------------------|------------------------|----------------------------------------------------------------------------------------------------|----------------------------------------------------------------------------------------------------|-------------------------------------------------------------------------------------|----------------------------------------------------------------------------------------------------|----------------------------------------------------------------------------------------------------|----------------------------------------------------------------------------------------------------|----------------------------------------------------------------------|-----------------------------------------------------------------------------------------|--------------------|--------------------------------------------------------------------|------------------------------------------------------------------------|
| 1 Surface Land Mateorologic                                                                                                    | cal Station (SVNOB)    |                                                                                                    | Name: * 📀                                                                                              | 5                                                                                   |                                                                                                    |                                                                                                    |                                                                                                    |                                                                      |                                                                                         |                    |                                                                    |                                                                        |
|                                                                                                    |                        |                                                                                                    | Date established: * O                                                                                  |                                                                                     |                                                                                                    |                                                                                                    |                                                                                                    |                                                                      |                                                                                         |                    |                                                                    |                                                                        |
| Name, * 🖸                                                                                                    |                        |                                                                                                    | Country / territory: * O                                                                               |                                                                                     | ×                                                                                                    |                                                                                                    |                                                                                                    |                                                                      |                                                                                         |                    |                                                                    |                                                                        |
| Date established * 📀                                                                                                    |                        |                                                                                                    | WIGOS Station Identifier(s): * 📀                                                                       | 0                                                                                   |                                                                                                    |                                                                                                    |                                                                                                    |                                                                      |                                                                                         |                    |                                                                    |                                                                        |
| Country / territory: * 🛛                                                                                                    |                        | *                                                                                                    | Coordinates * •                                                                                        |                                                                                     |                                                                                                    | _                                                                                                  |                                                                                                    |                                                                      |                                                                                         |                    |                                                                    |                                                                        |
| WIGOS Station Identifier(s): * 🕢 0 –                                                                                                    | ·                      |                                                                                                    | Latitude: * 😡                                                                                          |                                                                                     |                                                                                                    |                                                                                                    | A Radios                                                                                                    | onde Statio                                                          | ו 🕜                                                                                     |                    |                                                                    |                                                                        |
| Coordinates * O                                                                                                    |                        |                                                                                                    | Longitude: * 😜                                                                                         |                                                                                     |                                                                                                    | _                                                                                                  | 4                                                                                                    |                                                                      |                                                                                         |                    |                                                                    |                                                                        |
| Latitude: * O                                                                                                    |                        |                                                                                                    | Station elevation (meter): * 💿                                                                         |                                                                                     | Name: * 🕜                                                                                                    |                                                                                                    |                                                                                                    |                                                                      |                                                                                         |                    |                                                                    |                                                                        |
| Longitude: * O                                                                                                    |                        |                                                                                                    | Schedule                                                                                               |                                                                                     | Date established: * 😮                                                                                                    |                                                                                                    |                                                                                                    |                                                                      |                                                                                         |                    |                                                                    | i                                                                      |
| Station elevation (meter): * 0                                                                                                    |                        |                                                                                                    | Reporting interval: * 0 10 min Hourty 3 H                                                              | Hourly 6 Hourly 12 Hourly Custom Int                                                | n                                                                                                    |                                                                                                    |                                                                                                    |                                                                      |                                                                                         |                    |                                                                    |                                                                        |
|                                                                                                    |                        |                                                                                                    | Period of reporting: * 24/7, year round                                                                | Time (UTC): * O Da                                                                  | 🕂 Country / territory: * 😧                                                                                                    |                                                                                                    |                                                                                                    |                                                                      |                                                                                         |                    |                                                                    | v                                                                      |
| Observed variable * 😧                                                                                                    | Observing method * 📀   | Actions                                                                                                    | Weekdays, year roun                                                                                    | ind                                                                                 | WICOS Station Identifier(s): * 9                                                                                                    | 0                                                                                                  |                                                                                                    | -                                                                    |                                                                                         |                    | -                                                                  |                                                                        |
| Air temperature (at specified distance from reference surface)                                                                                                    | i ×                    | <b>B</b>                                                                                                    | Custom period                                                                                          | 00 01 02 03 M                                                                       |                                                                                                    |                                                                                                    |                                                                                                    |                                                                      |                                                                                         |                    |                                                                    |                                                                        |
| Almospheric pressure                                                                                                    | ≣ ×                    | 8                                                                                                    |                                                                                                    | 08 09 10 11 We                                                                      | dr <u>Coordinates</u> * 🛛                                                                                                    |                                                                                                    |                                                                                                    |                                                                      |                                                                                         |                    |                                                                    |                                                                        |
| Horizontal wind direction at specified distance from reference surface                                                                                                    | <b>≡</b> ×             | <b>B</b>                                                                                                    |                                                                                                    | 12 13 14 15 Ti<br>15 17 18 19                                                       | ur Latitude: * 😧                                                                                                    |                                                                                                    |                                                                                                    |                                                                      |                                                                                         |                    |                                                                    |                                                                        |
| Horizontal wind speed at specified distance from reference surface                                                                                                    | ≡ ×                    | 8                                                                                                    |                                                                                                    | 20 21 22 23                                                                         | Longitude: * 😧                                                                                                    | [                                                                                                  |                                                                                                    |                                                                      |                                                                                         |                    |                                                                    |                                                                        |
| Humidity (at specified distance from reference surface)                                                                                                    | <b>≣</b> ×             | ê                                                                                                    | Diumal base time: ** 9                                                                                 |                                                                                     |                                                                                                    |                                                                                                    |                                                                                                    |                                                                      |                                                                                         |                    |                                                                    |                                                                        |
|                                                                                                    |                        |                                                                                                    |                                                                                                    |                                                                                     | Station elevation (meter): * 🕑                                                                                                    |                                                                                                    |                                                                                                    |                                                                      |                                                                                         |                    |                                                                    |                                                                        |
|                                                                                                    |                        |                                                                                                    |                                                                                                    |                                                                                     |                                                                                                    |                                                                                                    |                                                                                                    |                                                                      |                                                                                         |                    |                                                                    |                                                                        |
| 2 Automatic Weather                                                                                                    | r Station (AWS) 🥑      | l                                                                                                    |                                                                                                    |                                                                                     |                                                                                                    |                                                                                                    |                                                                                                    |                                                                      |                                                                                         |                    |                                                                    |                                                                        |
| Name:* •                                                                                                    | r Station (AWS) 🛛      |                                                                                                    |                                                                                                    |                                                                                     | Observing method: * 🥑                                                                                                    |                                                                                                    |                                                                                                    |                                                                      |                                                                                         |                    |                                                                    | <b>I</b>                                                               |
| Automatic Weather                                                                                                    | r Station (AWS) 😧      |                                                                                                    |                                                                                                    |                                                                                     | Observing method: * 📀<br>Schedule                                                                                                    |                                                                                                    |                                                                                                    |                                                                      |                                                                                         |                    |                                                                    | E ×                                                                    |
| Automatic Weather                                                                                                    | r Station (AWS) 😧      |                                                                                                    |                                                                                                    |                                                                                     | Observing method: * •                                                                                                    |                                                                                                    |                                                                                                    |                                                                      |                                                                                         | (                  |                                                                    | i ×                                                                    |
| Name: * •     2     Automatic Weather       Date established: * •     •       Country / territory: * •     •       WiGOS Station Identifier(s): * •     •                                                                                                    | r Station (AWS) 🛛      |                                                                                                    |                                                                                                    |                                                                                     | Observing method: * •<br>Schedule<br>Reporting interval: * • 10 mi                                                                                                    | in Hourly 3 Hourl                                                                                  | / 6 Hourly                                                                                                    | 12 Hourly                                                            | stom Interval (min)                                                                     |                    |                                                                    | I ×                                                                    |
| 2     Automatic Weather       Name: * •     •       Date established: * •     •       Country /territory.* •     •       WIGOS Station Identifier(s): * •     •       Coordinates * •     •                                                                                                    | r Station (AWS) 🛛      |                                                                                                    |                                                                                                    |                                                                                     | Observing method: * •<br>Schedule<br>Reporting interval: * • 10 mi<br>Period of reporting: *                                                                                                    | in Hourly 3 Hourl                                                                                  | 6 Hourly                                                                                                    | 12 Hourly Cu                                                         | stom Interval (min)<br>Da <b>y:* @</b>                                                  | a                  | Month: * 🥥                                                         | E ×                                                                    |
| Name: * •       Date established: * •       Country / territory: * •       WiGOS Station Identifier(s): * •       Latitude: * •                                                                                                    | r Station (AWS) 🛛      |                                                                                                    |                                                                                                    |                                                                                     | Observing method: * •<br>Schedule<br>Reporting interval: * • 10 mi<br>Period of reporting: *                                                                                                    | in Hourly 3 Hourl<br>24/7, year round<br>ekdays, year round                                        | / 6 Hourly<br>Time (UTC)                                                                                                    | 12 Hourly Cu                                                         | stom Interval (min)<br>Day: * 🕢                                                         | E.                 | Month: * 😧                                                         | <b>≣</b> ×                                                             |
| 2     Automatic Weather       Name: * •     •       Date established: * •     •       Country / territory: * •     •       WIGOS Station Identifier(s): * •     •       Coordinates * •     •       Lastude: * •     •                                                                                                    | r Station (AWS) 🛛      |                                                                                                    |                                                                                                    |                                                                                     | Observing method: *<br>Schedule<br>Reporting interval: *<br>Period of reporting: *<br>Wer<br>Wer                                                                                                    | in Hourly 3 Hourl<br>24/7, year round<br>ekdays, year round<br>ekends. year round                  | / 6 Hourly Time (UTC)                                                                                                    | 12 Hourly Cu                                                         | stom Interval (min)<br>Day: * 💿                                                         |                    | Month: * 📀                                                         | E ×                                                                    |
| 2     Automatic Weather       Name: * •     •       Date established: * •     •       Country / territory: * •     •       WIGOS Station Identifier(s): * •     •       Coordinates * •     •       Latitude: * •     •       Station elevation (meter): * •     •                                                                                                    | r Station (AWS) 🛛      |                                                                                                    | Select method                                                                                          |                                                                                     | Observing method: *<br>Schedule<br>Reporting interval: *<br>Period of reporting: *<br>Wer<br>Wer                                                                                                    | in Hourly 3 Hourl<br>24/7, year round<br>ekdays, year round<br>ekends, year round                  | / 6 Hourly<br>Time (UTC)                                                                                                    | 12 Hourly Cu<br>* •                                                  | stom Interval (min)<br>Day: * 🕢<br>Monday                                               | Saturday           | Month: * @<br>January                                              | i 🗮 🗙                                                                  |
| 2     Automatic Weather       Name: * •     •       Date established: * •     •       Country / territory: * •     •       WIGOS Station Identifier(s): * •     •       Coordinates * •     •       Latitude: * •     •       Station elevation (meter): * •     •                                                                                                    | r Station (AWS) 🛛      |                                                                                                    | Select method                                                                                          |                                                                                     | Observing method: *<br>Schedule<br>Reporting interval: *<br>Period of reporting: *<br>Wee<br>Wee<br>Wee                                                                                                    | in Hourly 3 Hourl<br>24/7, year round<br>ekdays, year round<br>ekends, year round<br>Custom period | () 6 Hourly<br>Time (UTC)<br>00 01<br>04 05                                                                                                | 12 Hourly Cu<br>• • •<br>02 03<br>06 07                              | stom Interval (min)<br>Day: * @<br>Monday<br>Tuesday                                    | Saturday<br>Sunday | Month: * •                                                         | i≣ ★<br>July<br>August                                                 |
| 2     Automatic Weather       Name: * •     •       Date established: * •     •       Country / territory: * •     •       WIGOS Station Identifier(s): * •     •       Coordinates * •     •       Latitude: * •     •       Longitude: * •     •       Program / network affiliation: * •     •       Observed variable * •     •                                                                                                    | r Station (AWS) 💿      | i≣ ×<br>Actions                                                                                                    | Select method                                                                                          |                                                                                     | Observing method: *<br>Schedule<br>Reporting interval: *<br>Period of reporting: *<br>Wee<br>Wee<br>X                                                                                                    | in Hourly 3 Hourl<br>24/7, year round<br>ekdays, year round<br>ekends, year round<br>Custom period | / 6 Hourly<br>Time (UTC)<br>00 01<br>04 05<br>08 09                                                                                        | 12 Hourly Cu                                                         | stom Interval (min)<br>Day: * •<br>Monday<br>Tuesday<br>Wednesday                       | Saturday<br>Sunday | Month: * •<br>January<br>February<br>March                         | I≣ ★<br>July<br>August<br>September                                    |
| 2       Automatic Weather         Name: * •       2         Date established: * •       -         Country / territory: * •       0         WIGOS Station Identifier(s): * •       0         Coordinates * •       -         Latitude: * •       -         Longitude: * •       -         Station elevation (meter): * •       -         Program / network atfiliation: * •       -         Observed variable * •       -         Air temperature (at specified distance from reference surface)       -                                                                                                    | r Station (AWS) 🖗      | Actions                                                                                                    | Select method<br>Search<br>È-Atmosphere                                                                |                                                                                     | Observing method: *<br>Schedule<br>Reporting interval: *<br>Period of reporting: *<br>Wer<br>Wer<br>X                                                                                                    | in Hourly 3 Hourl<br>24/7, year round<br>ekdays, year round<br>ekends, year round<br>Custom period | <ul> <li>6 Hourly</li> <li>Time (UTC)</li> <li>00 01</li> <li>04 05</li> <li>08 09</li> <li>12 13</li> </ul>                               | 12 Hourly Cu                                                         | stom Interval (min)<br>Day: * •<br>Monday<br>Tuesday<br>Wednesday<br>Thursday           | Saturday<br>Sunday | Month: * •<br>January<br>February<br>March<br>April                | i≣ ★<br>July<br>August<br>September<br>October                         |
| 2       Automatic Weather         Name: * •       •         Date established: * •       •         Country / territory: * •       •         WiGOS Station Identifier(s): * •       •         Coordinates * •       •         Latitude: * •       •         Longitude: * •       •         Station elevation (meter): * •       •         Observed variable * •       •         Air temperature (at specified distance from reference surface)       Amount of precipitation                                                                                                    | r Station (AWS) •<br>• | Actions                                                                                                    | Select method<br>Search<br>Atmosphere<br>Radiosonde with<br>Bartineonde with                           | INAWAID                                                                             | Observing method: *<br>Schedule<br>Reporting interval: *<br>Period of reporting: *<br>Weaver<br>Weaver<br>Meaver<br>Meaver                                                                                                    | in Hourly 3 Hourl<br>24/7, year round<br>ekdays, year round<br>ekends, year round<br>Custom period | <ul> <li>6 Hourly</li> <li>Time (UTC)</li> <li>00 01</li> <li>04 05</li> <li>08 09</li> <li>12 13</li> <li>16 17</li> </ul>                | 12 Hourly Cu                                                         | stom Interval (min)<br>Day: * •<br>Monday<br>Tuesday<br>Wednesday<br>Thursday<br>Friday | Saturday           | Month: * •<br>January<br>February<br>March<br>April<br>May         | July<br>August<br>September<br>October<br>November                     |
| 2       Automatic Weather         Name: * •       2         Date established: * •       •         Country / territory: * •       •         WIGOS Station Identifier(s): * •       •         Coordinates * •       •         Latitude: * •       •         Longitude: * •       •         Station elevation (meter): * •       •         Observed variable * •       •         Air temperature (at specified distance from reference surface)       •         Amount of precipitation       •         Atmospheric pressure       •                                                                                                    | r Station (AWS)        | Actions                                                                                                    | Select method<br>Search<br>Atmosphere<br>Radiosonde with<br>Radiosonde with<br>Radiosonde with         | NAWAID<br>I composite method tracking<br>radar tracking                             | Observing method: *<br>Schedule<br>Reporting interval: *<br>Period of reporting: *<br>Wee<br>Wee<br>X                                                                                                    | in Hourly 3 Hourl<br>24/7, year round<br>ekdays, year round<br>ekends, year round<br>Custom period | 7 6 Hourly<br>Time (UTC)<br>00 01<br>04 05<br>08 09<br>12 13<br>16 17<br>20 21                                                             | 12 Hourly Cu<br>2 02 03<br>06 07<br>10 11<br>14 15<br>18 19<br>22 23 | stom Interval (min)<br>Day: * •<br>Monday<br>Tuesday<br>Wednesday<br>Thursday<br>Friday | Saturday<br>Sunday | Month: * •<br>January<br>February<br>March<br>April<br>May<br>June | I≣ ★<br>July<br>August<br>September<br>October<br>November<br>December |
| 2       Automatic Weather         Name: * •       •         Date established: * •       •         Country / territory: * •       •         WiGOS Station Identifier(s): * •       •         UdiGOS Station Identifier(s): * •       •         Lastude: * •       •         Lastude: * •       •         Station elevation (meter): * •       •         Observed variable * •       •         Air temperature (at specified distance from reference surface)       Amount of precipitation         Atmospheric pressure       Horizontal wind direction at specified distance from reference surface                                                                      | r Station (AWS) •<br>• | Image: Actions Image: Actions | Select method<br>Search<br>Almosphere<br>Radiosonde with<br>Radiosonde with<br>Radiosonde with         | NAVAID<br>r composite method tracking<br>radar tracking<br>radiotheodolite tracking | Observing method: * •<br>Schedule<br>Reporting interval: * • 10 mi<br>Period of reporting: *<br>We<br>We                                                                                                    | in Hourly 3 Hourl<br>24/7, year round<br>ekdays, year round<br>ekends, year round<br>Custom period | <ul> <li>6 Hourly</li> <li>Time (UTC)</li> <li>00 01</li> <li>04 05</li> <li>08 09</li> <li>12 13</li> <li>16 17</li> <li>20 21</li> </ul> | 12 Hourly Cu<br>2 02 03<br>06 07<br>10 11<br>14 15<br>18 19<br>22 23 | stom Interval (min)<br>Day: * •<br>Monday<br>Tuesday<br>Wednesday<br>Thursday<br>Friday | Saturday           | Month: * •<br>January<br>February<br>March<br>April<br>May<br>June | July<br>August<br>September<br>October<br>November<br>December         |
| 2       Automatic Weather         Name: * •       •         Date established: * •       •         Country / territory: * •       •         WIGOS Station Identifier(s): * •       •         Coordinates * •       •         Latitude: * •       •         Latitude: * •       •         Station elevation (meter): * •       •         Observed variable * •       •         Air temperature (at specified distance from reference surface)       Amount of precipitation         Atmospheric pressure       •         Horizontal wind direction at specified distance from reference surface         Horizontal wind speed at specified distance from reference surface | r Station (AWS)        | Actions                                                                                                    | Select method<br>Search<br>Almosphere<br>Radiosonde with<br>Radiosonde with<br>Radiosonde with<br>Wind | NAVAID<br>composite method tracking<br>radar tracking<br>radiotheodolite tracking   | Observing method: *<br>Schedule<br>Reporting interval: *<br>Period of reporting: *<br>Wer<br>Wer | in Hourly 3 Hourl<br>24/7, year round<br>ekdays, year round<br>ekends, year round<br>Custom period | / 6 Hourly<br>Time (UTC)<br>00 01<br>04 05<br>08 09<br>12 13<br>16 17<br>20 21                                                             | 12 Hourly Cu                                                         | stom Interval (min)<br>Day: * •<br>Monday<br>Tuesday<br>Wednesday<br>Thursday<br>Friday | Saturday<br>Sunday | Month: * •<br>January<br>February<br>March<br>April<br>May<br>June | July<br>August<br>September<br>October<br>November<br>December         |

# How to edit/update existing station metadata

To edit the station information, click on the Edit button, which shows on the station report. To get to the station report, any of the quick access, search or map filter methods can be used.

It is important to remember that the **date of the date of the actual change must be documented in OSCAR/Surface**. Almost all changes of the information are recorded to keep **track of the station history and the development of its capabilities over time.** Therefore, most fields in the form have a date input field.

Examples: Information can be updated:

- 1. Change of elevation of station or instruments: When the elevation of a station is changed, the new elevation of the installed instruments must be entered also.
- 2. Missing information: the system will not save the changes if not all mandatory fields were entered. This situation is especially likely with stations that are being edited for the first time as the station may have been registered with incomplete information when the system was first populated.
- **3. Reporting:** a) Reporting interval: Hourly/3hourly b) Period of reporting: Custom or 24/7 year-round, Used for international reporting
- 4. Completely or partly close a station: If a station needs to be closed completely, a date must be set in the Date closed field to trigger the close station functionality. By clicking on "Continue", all open-ended Program affiliations, deployments, and data generations of the station will be closed.

Homepage > Search > Station search > Station report details

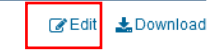

Last updated: 2023-10-20 by Kothe Silvia

#### **OFFENBACH-WETTERPARK** (Germany)

in WMO Region VI - Europe

| <ul> <li>Station characteristics</li> </ul> |                                                                                                    |                                              |                                                               |
|---------------------------------------------|----------------------------------------------------------------------------------------------------|----------------------------------------------|---------------------------------------------------------------|
| Name:<br>Station alias:                     | OFFENBACH-WETTERPARK                                                                                                    |                                              |                                                               |
| Date established:                           | 2005-06-22                                                                                                    |                                              | Limburg an der Lahn                                           |
| Date closed:                                |                                                                                                    |                                              | - J                                                           |
| Regional WIGOS Center:                      |                                                                                                    |                                              |                                                               |
| Station class(es):                          | Agricultural meteorological station<br>weather station (AWS), Cryospher<br>Precipitation station, Surface land<br>station (SYNOP) | i, Automatic<br>e station,<br>meteorological | Simmern Frankfurt Laar am Main<br>Verslein Manphain 100km Bad |
| Declared reporting status:                  | Operational                                                                                                    |                                              | Kalcorclautorn                                                |
| Assessed reporting status:                  | Operational                                                                                                    |                                              |                                                               |
| Station type:                               | Land (fixed)                                                                                                    |                                              |                                                               |
| WIGOS Station Identifier(s):                | WIGOS Station Identifier                                                                                                    | Primary                                      |                                                               |
|                                             | 0-20000-0-10641                                                                                                    |                                              |                                                               |
| WMO region:                                 | VI - Europe                                                                                                    |                                              |                                                               |
| Country / Territory:                        | > Germany                                                                                                    |                                              |                                                               |
| Coordinates:                                | > 50.08995°N, 8.786165°E, 118.64                                                                                                  | 1m, Survey                                   |                                                               |
| Time zone:                                  | >UTC+1                                                                                                    |                                              |                                                               |
| Supervising organization:                   | > German Meteorological Service                                                                                                   |                                              |                                                               |
| Station URL:                                |                                                                                                    |                                              |                                                               |
| Other link (URL):                           |                                                                                                    |                                              |                                                               |

| CLIPPERTON (France)<br>In WMO Region IV - North Amer | ica, Central America and the Caribbean | Last updated: 2017-08-08 by Gallage Champika |
|------------------------------------------------------|----------------------------------------|----------------------------------------------|
| ✓ Station characteristics                            |                                        |                                              |
| Name:                                                | CLIPPERTON                             |                                              |
| Station alias:                                       |                                        |                                              |
| Date established:                                    | 1968-07-01                             |                                              |
| Date closed:                                         | 2016-04-28                             |                                              |
| Declared reporting status:                           | Closed                                 |                                              |
| Assessed reporting status:                           | Unknown                                |                                              |

# How to register or edit a station using XML upload

A station can be registered (new station) or edited via web forms on the graphical user interface (GUI) of OSCAR/Surface or via the submission of a WMDR XML representation of the station (WMDR XML file).

The WMDR XML file for a station can be uploaded by national focal points using the XML submission of the Management tab or by the WMDR XML upload REST API.

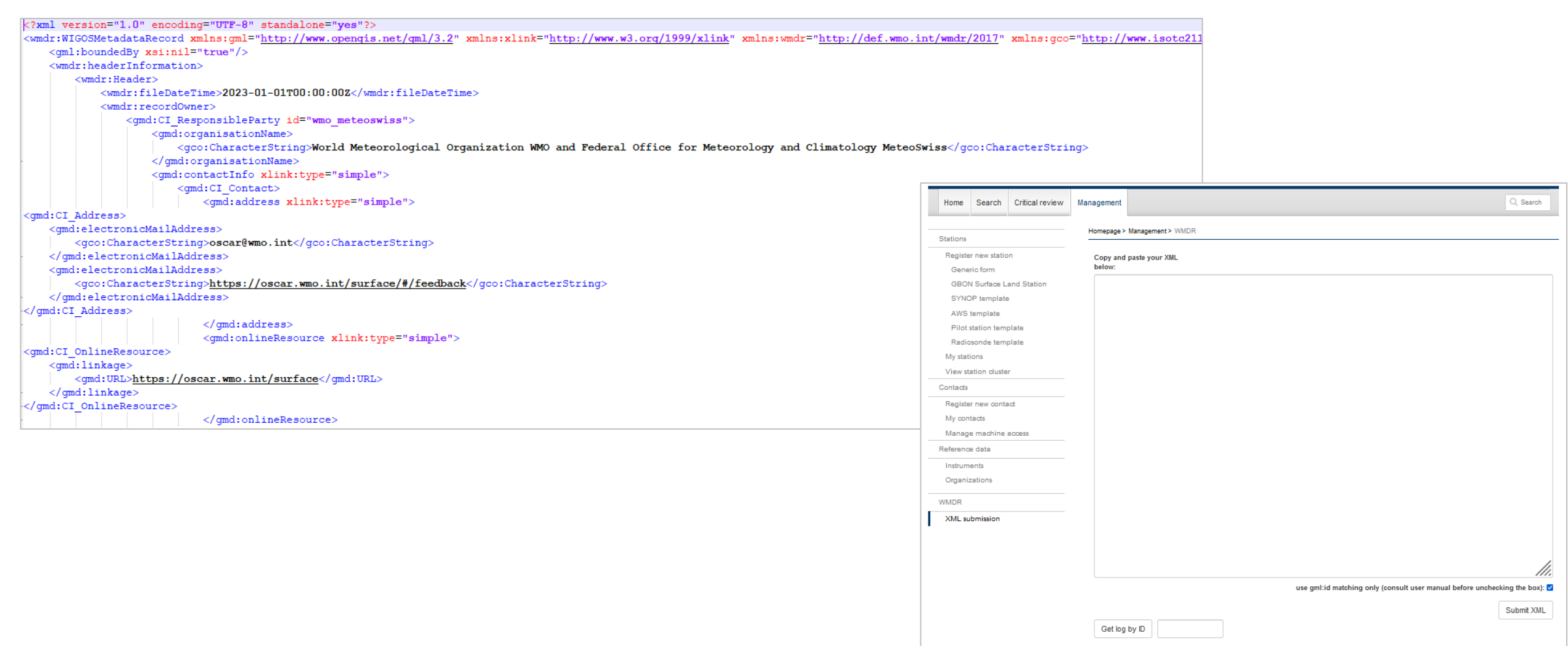

# How to register or edit a station using OSCAR/Surface web client tool

The OSCAR/Surface Web Client Tool (https:// oscar .tools .wmo .int/ web -client) is an external application that allows for batch operations. This means that operations in OSCAR/Surface can be applied to several stations at once so that the user does not have to manually enter the information one station at a time. The tool makes changes to the XML stations file and uploads them again through a queuing system. The current version supports the creation of stations, changing WSIs, changing schedules, and adding affiliations. When performing changes through the Web Client, the WSI is used to identify a station.

| ate c | new station | ı.                       | × ()      | Token id            |                     |          |              |         |        |               |                    | Generate        |
|-------|-------------|--------------------------|-----------|---------------------|---------------------|----------|--------------|---------|--------|---------------|--------------------|-----------------|
|       | Name        | WIGOS Station Identifier | Туре      | Latitude            | Longitude           | Altitude | Creation     | Country | Region | International | Variables observed | Operational sta |
|       | Payerne     | 0-76-0-1506139000000593  | Air fixed | 81.3 or 12 13 14N/S | 75.3 or 11 19 17E/W | 11       | 2001-01-31 - | India 🗉 | Asia 🔻 |               | 10,2               | silent          |
|       |             |                          |           |                     |                     |          | 7            | 7       | 7      |               |                    |                 |
|       |             |                          |           |                     |                     |          |              | π.      | y.     |               |                    |                 |
|       |             |                          | 7         |                     |                     |          | Υ.           |         | - T    |               |                    |                 |
|       |             |                          |           |                     |                     |          |              |         | - T    |               |                    |                 |
|       |             |                          | T         |                     |                     |          | 1            | V       | 7      |               |                    |                 |
|       |             |                          |           |                     |                     |          |              | π.      | - P    |               |                    |                 |
|       |             |                          |           |                     |                     |          |              |         |        |               |                    |                 |

# Help and additional resources

### OSCAR/Surface User Manual, 2023 edition, release 1.9.1:

https://library.wmo.int/viewer/56451?medianame=OSCAR 1.8.3 en #page=1&viewer=picture&o=bookma rk&n=0&q=

- The OSCAR/Surface Moodle platform: https://etr .wmo .int/course/view.php?id=146
  - This platform contains all presentations from training events, the OSCAR/Surface blog, the interactive forum, and the recordings of OSCAR/Surface webinars, which take place once a month.

### The OSCAR/Surface FAQ on the OSCAR/Surface website: https://oscar.wmo.int/surface//index .html#/faq/

- The OSCAR/Surface helpdesk, which can be contacted via the contact form (accessed via the Support button) on the OSCAR/Surface website: https://oscar.wmo.int/surface//index .html #/ support.
  - Requests submitted through this form are tracked and answered by the OSCAR/Surface operating team and the WMO Secretariat.

# Thank you

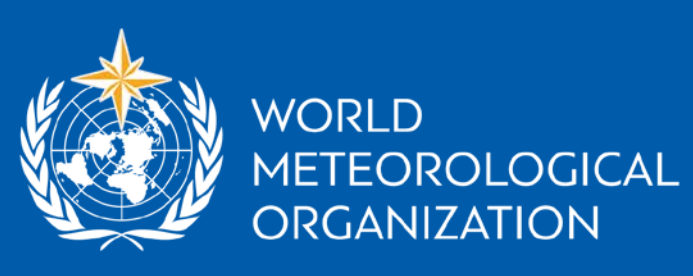

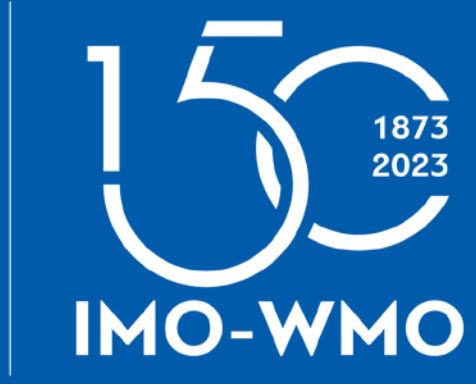

wmo.int